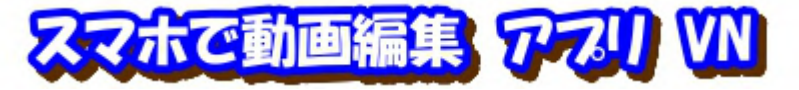

VNはiPhone/Android用の無料の動画編集アプリで、基本的なカット編集・BGM 音楽の 挿入・テキストテロップ・トランジション・動画の書き出しなどの機能が揃っており、使い方 やデザインなどほぼ VideoProcVlogger と同じです。 旅先からでもタイトル・字幕・BGM を付けて LINE で送信とスマホの利便性を活用しましょう / タイトル&字幕は音声入力可能 です、一番手間がかかるのが字幕入力ですから大幅な負荷軽減になり旅先でも簡単に動画作成 が可能になります / /

機能としては VideoProcVlogger を超える複雑なものを持っていますが、そのようなニーズ がない私にはそこまでは使いこなせていませんので、初歩的な使い方の説明だけになります。 尚、その複雑な機能には『動画の上に動画を重ねる、イラストを挿入して自由に動かす、顔か くしモザイク追従、音楽のリズムに合わせた動画挿入』などがあります。

アプリ VN のインストール
 \*Android は Play ストア から
 \*iPhone は App Store から

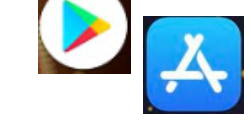

# 2. VN 使用初期画面

Android/iPhone 殆ど同じ画面です

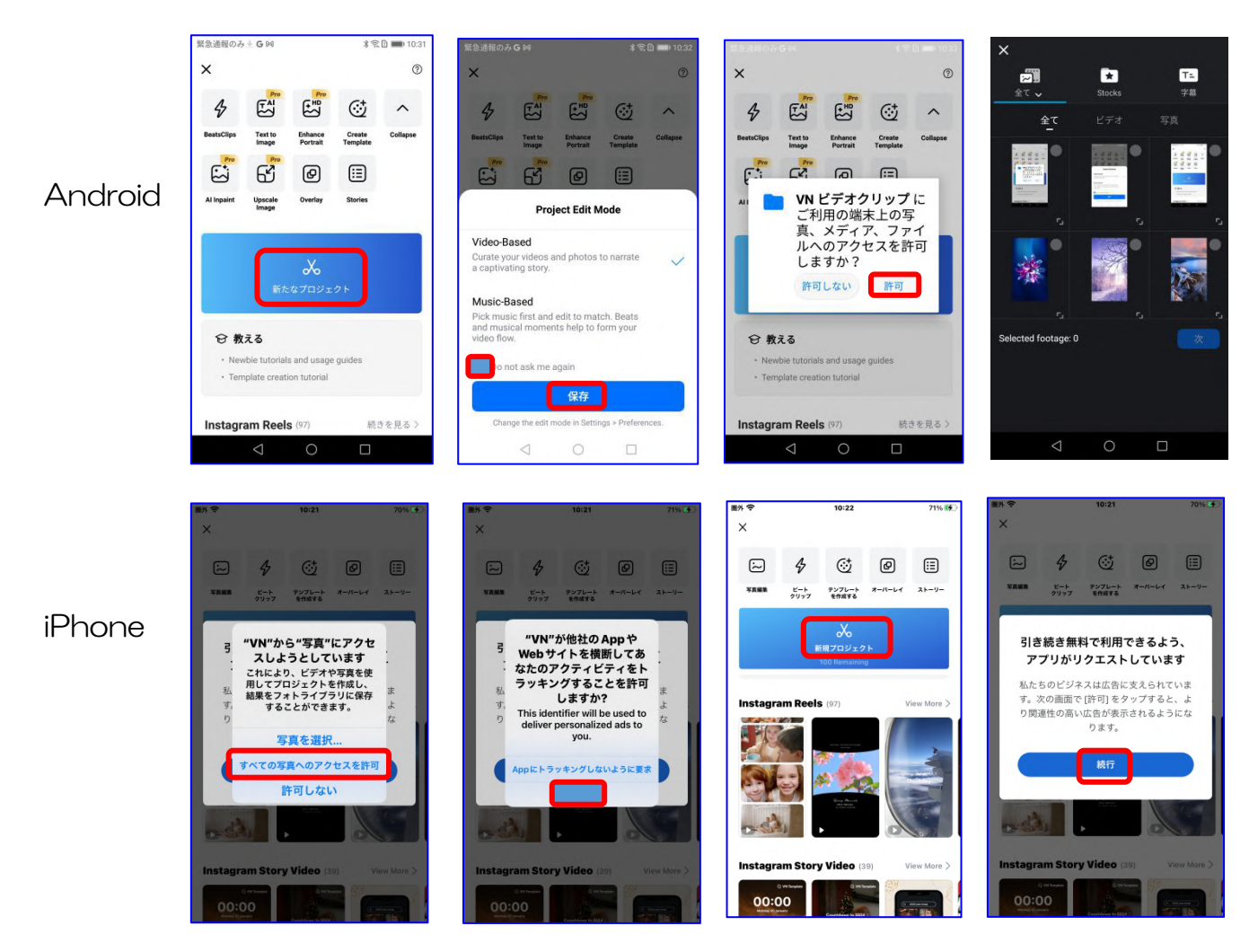

このアプリは iPhone 用として作成されているために iPhone の表示のほうが 充実している Android は英語表示が多いですが日本語に設定 する項目はありません。 iPhone は設定項目 に『透かし』を OFF にする、があるのですが 既定で OFF になっています。Android にはこ の項目はありません。

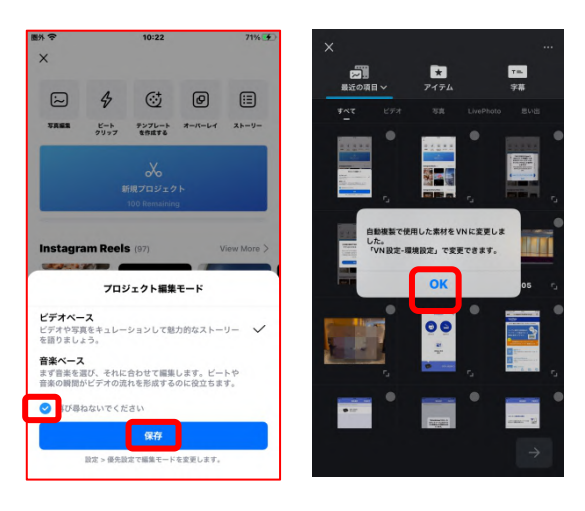

- 3. 動画を編集トラックへ挿入
  - ①使用する動画を決めて『再生時間をメモする』: VN 画面には動画再生確認機能を持っていません、且つ、ファイルネームの表示もなく表示されるのは動画の最初の画面と再生時間だけです。画像には似たものが沢山あるのが普通ですから、明確に違いを確認出来るのは『再生時間』だけです! 他に挿入順番、撮影日付、場所名等もメモしておく。

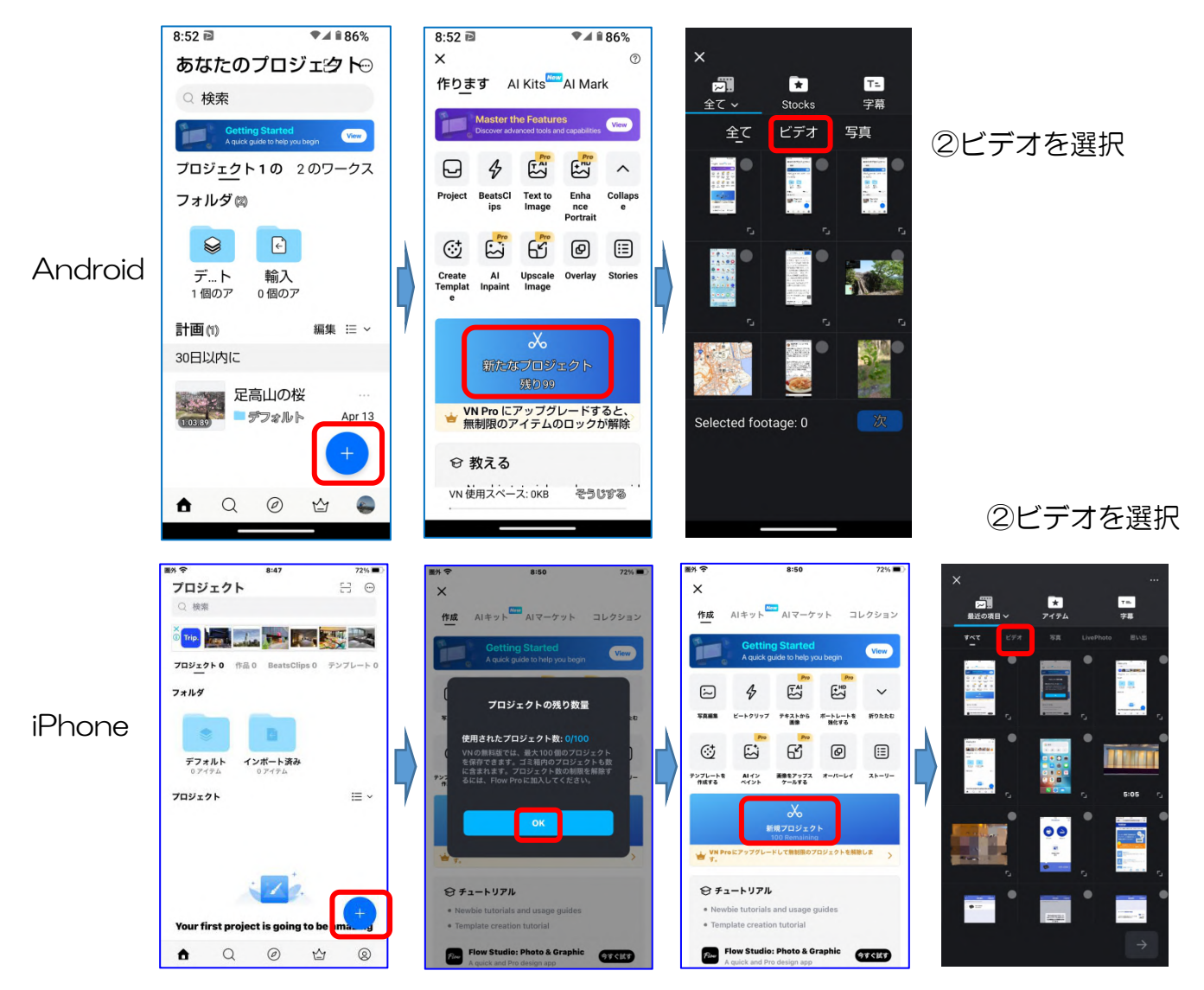

以下 Android で説明

②使用するビデオを選択:重要『再生順番に選ぶ』、選んだ順に番号が付きその順番でトラ ックに挿入されます 選び終わったなら次へ

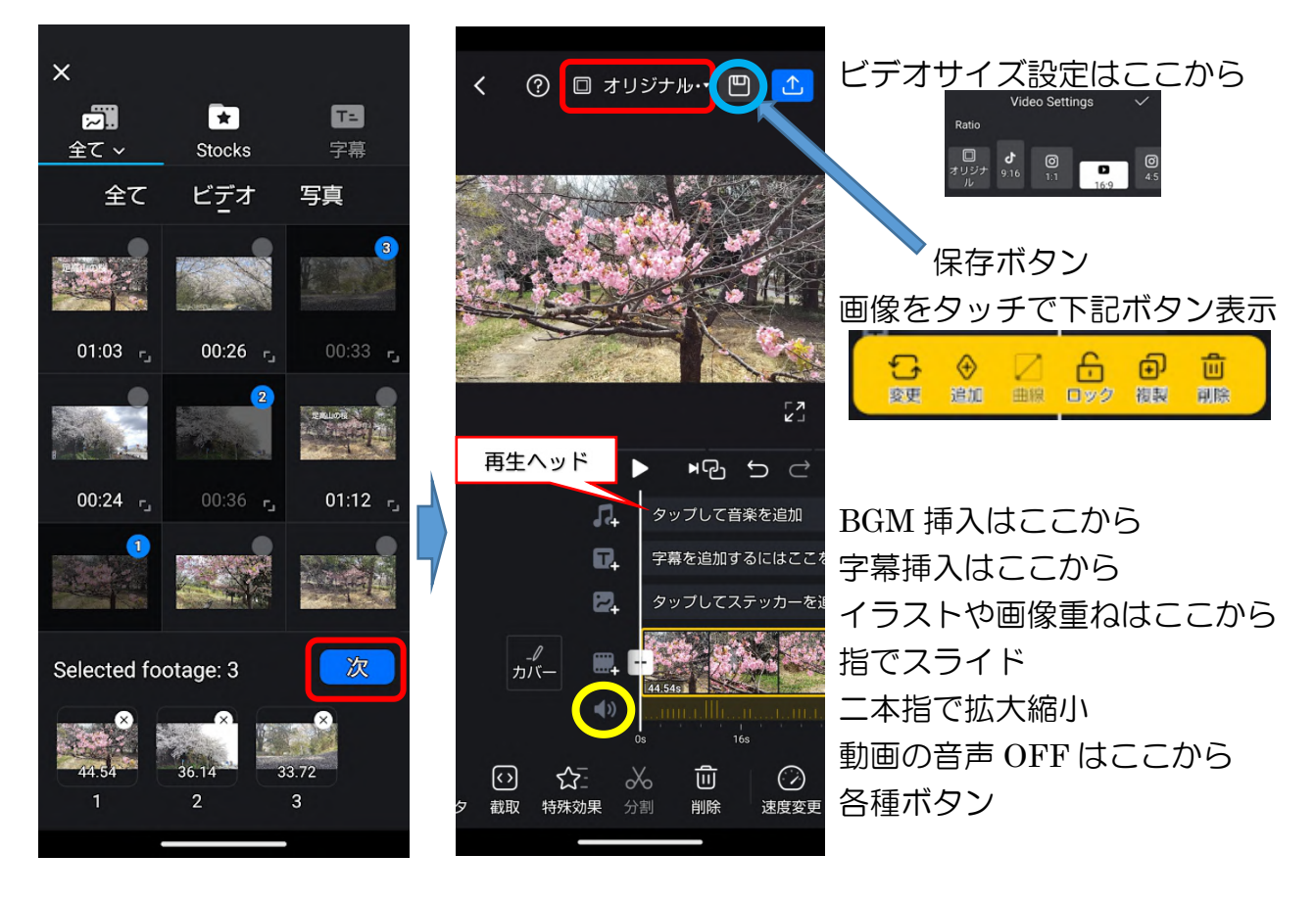

4. 音声 OFF: 演奏会や子供の会話重視の場合は必要ありません。最終的に BGM を入れる場合は雑音が邪魔になりますから上図スピーカーマーク黄色〇をタッチして、斜線の入った状態にする(風景動画では風・車の音を結構拾っておりうるさいものです)

# 5. トリミングとカット分割

\*トリミング:先頭もしくは後部をドラッグして短くする \*カット分割:中間の場合は2カ所にハサミを入れ選択して削除する

トリミング

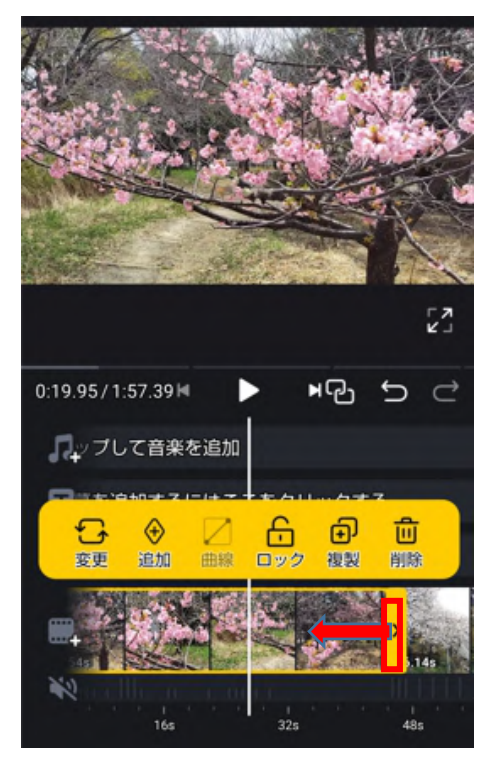

トラックの動画をタッチ:トラックが黄色に囲まれる

②端部をドラッグして左へ寄せる(先頭からの場合は 右に寄せる):上部画像を確認しながら行う

カット分割

③カット位置をスライダーに合わせ のいれる(いか) たり、 た

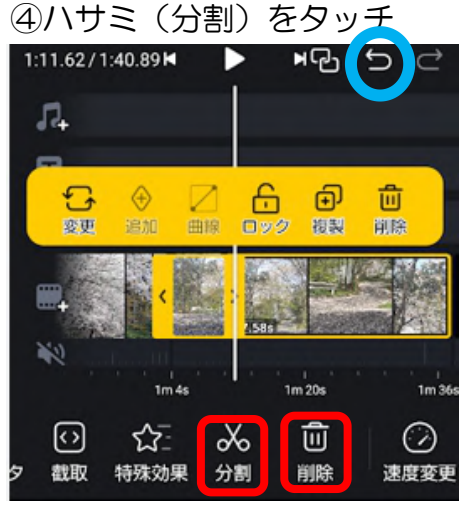

⑤分割された部分を 選択して削除

○やり直しボタン

IT-ふたば会 プラザ会場教材

残念ながら VideoProcVlogger レベルのものはありません

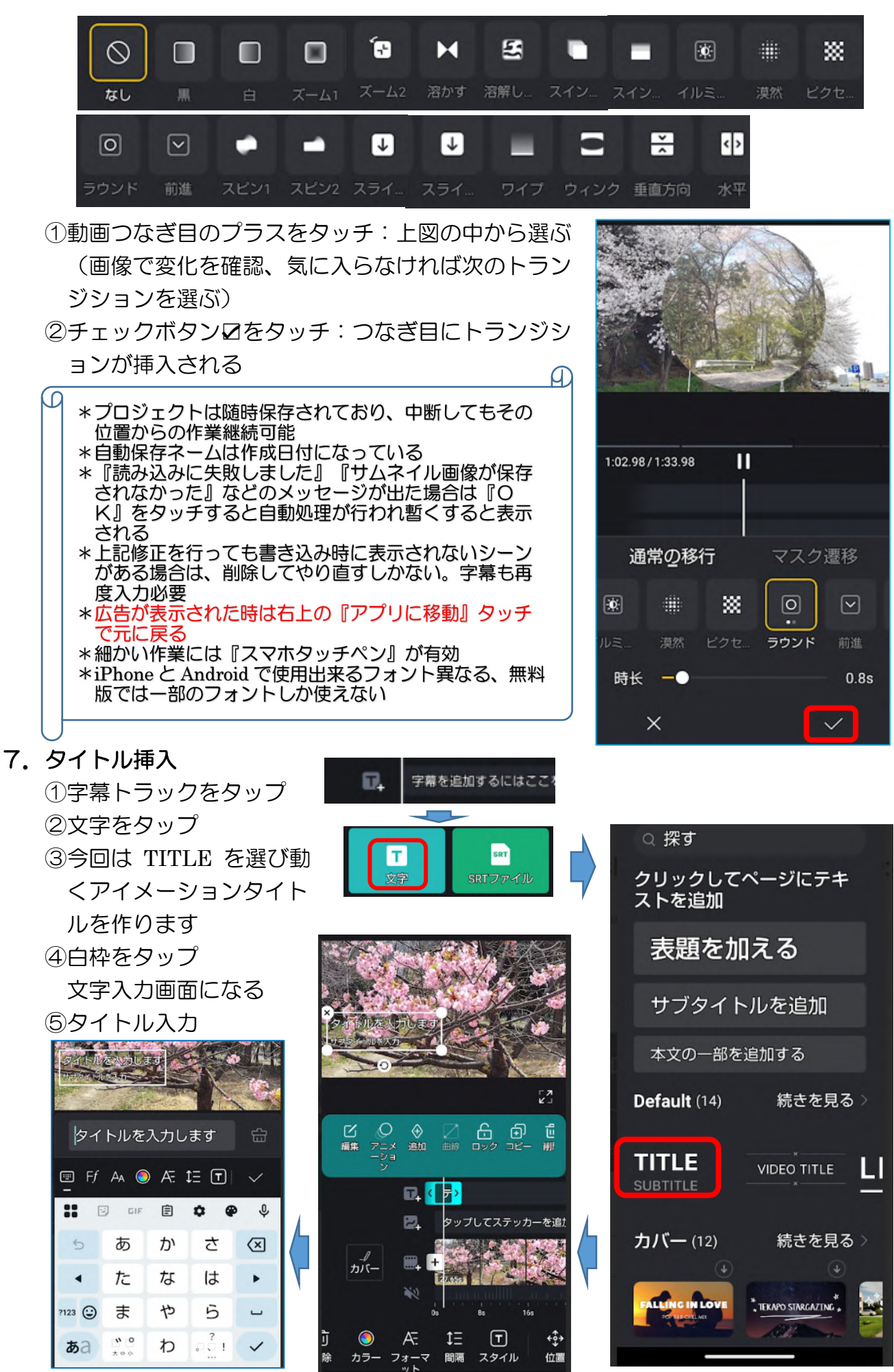

## IT-ふたば会 プラザ会場教材

\*\*音声入力方法\*\*

# ①音声入力をタッチ □ Ff AA ○ AF. 1日 □ ✓ □ 音声入力 □ Haldt い元に戻す ☆ あ か さ

# ②音声入力 ③完了☑ 文字修正は手書さ この場合は愛鷹山となっていた ○の方() ○の方() ○の方() ○の方() ○の方() ○のう() ○のう()

⑥ ✓ をタップ⑦ アニメーションをタップ

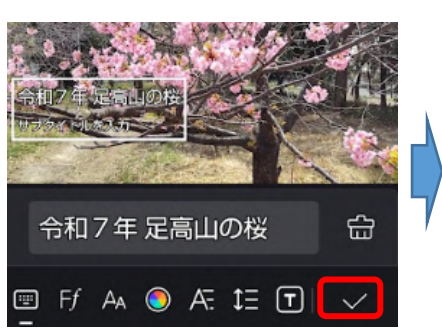

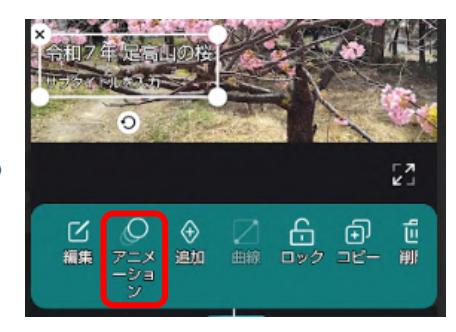

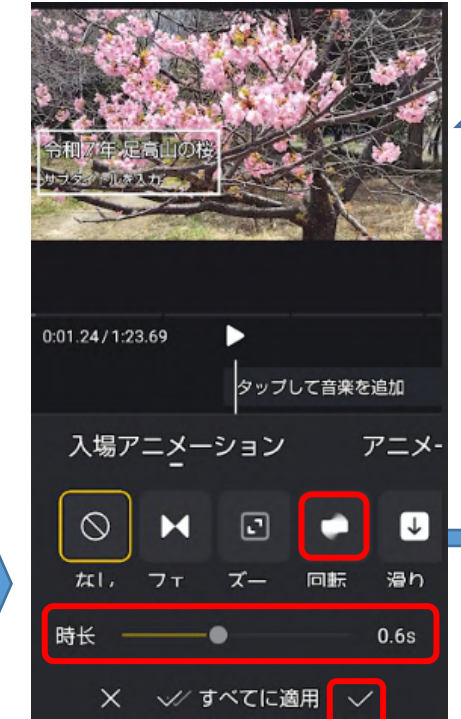

動作ボタンをタッチす
 ると画面上のタイトル
 が動く
 色々試して好みの動
 きを探す
 選び終わったなら、
 再生時間を最大の
 1.5S に(右に動かす)

☑をタップ

⑧タイトル位置を動かす(ドラッグ)
 ⑨タイトル表示時間をさらに長くする場合は、トラック上でドラッグする

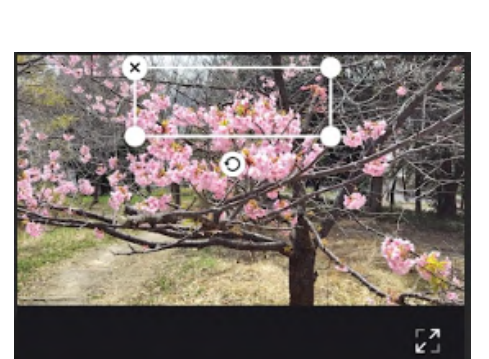

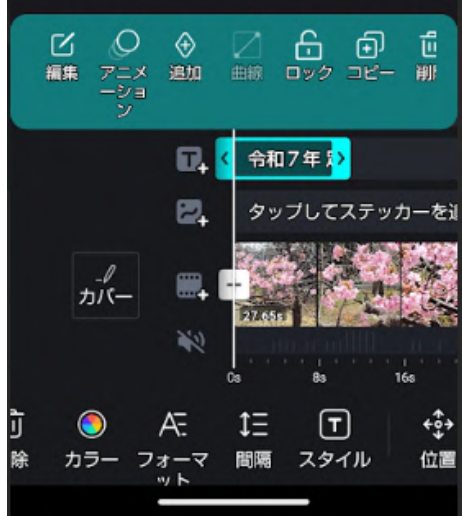

10サブタイトル不要なら削除する:サブタイトルをタッチして空白キータッチ (1)文字修飾:画面上のタイトルをタッチ

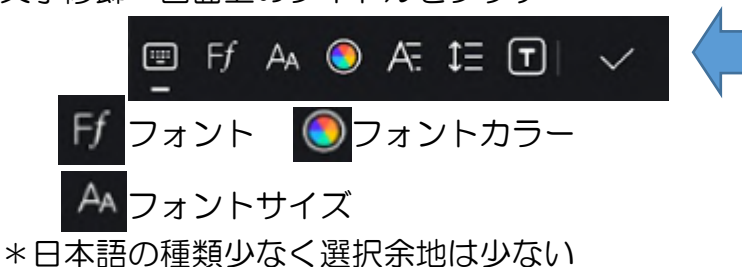

\*この Android ではカラー文字使えていないが、他の Android や iPhone では使えているので固有の問題。 だが、書き出しでは反映されている。

- \*決定は⊻タッチ
- 8. 字幕挿入

操作方法はタイトルと同じで、文字タッチ後にサブタイ トルを選ぶところだけが違います。

最初の字幕作成後はコピペにすると諸設定が不要になり、

文字書き換えだけで済みます。尚、ペーストボタンはなく対象文字の上に同じものが表示 されるので、それを表示位置までずらして、表示文字を削除して新たな文字を入力します。

字幕が挿入された状態

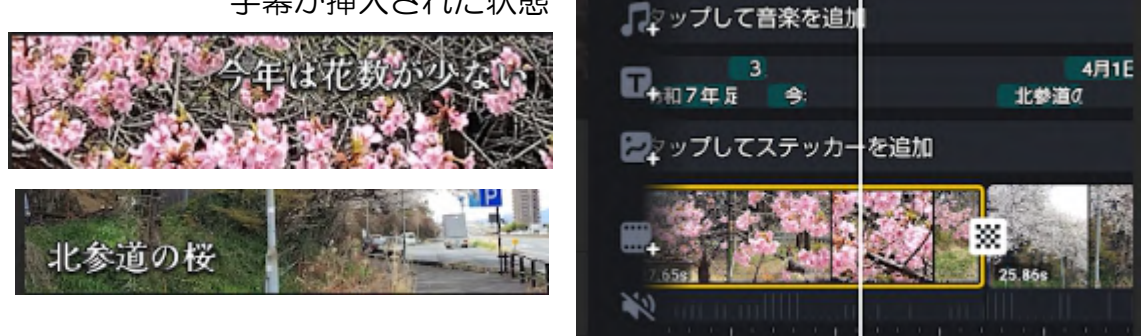

\*\*コピペの場合も音声入力可能! ペースト後に文字を削除して『サブタイトルを追 加』と表示された状態で『音声入力』をタッチ。書式は引き継がれています。

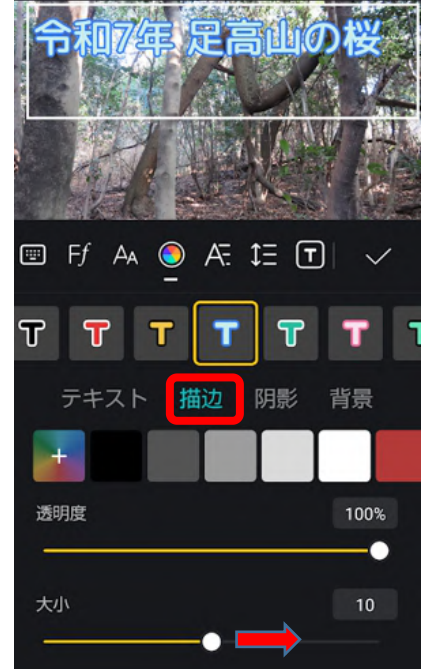

IT-ふたば会 プラザ会場教材

- 9. BGM 挿入
  - ①音符マークをタップ
  - ②ミュージックをタップ
    \* VN には多くの音楽が準備 されていますからその中か ら選ぶことが出来ます。
     『私の音楽』からは自前の 音楽挿入可能で、動画を youtube 等にアップしな いかぎり著作権のあるもの を使用しても問題はありま せん。
  - ③音楽の中から Vlog タップ

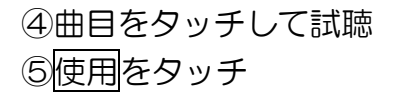

 ⑥ボリューム、フェードイン、 フェードアウト値を調整
 (私の場合はビートが邪魔 してフェードアウトを触れ ていない)
 ⑦ ✓ をタップ

# BGM 挿入された

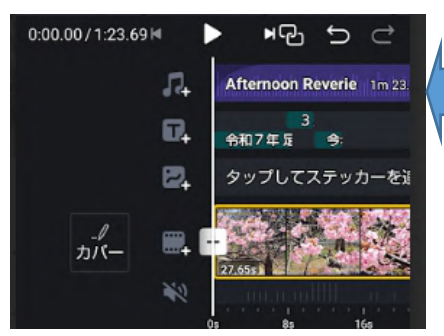

⑧再生確認

⑨最後部に短いエンドクリップが挿入されていました。必要ない 場合は削除。

### スマホで動画編集 アプリ VN

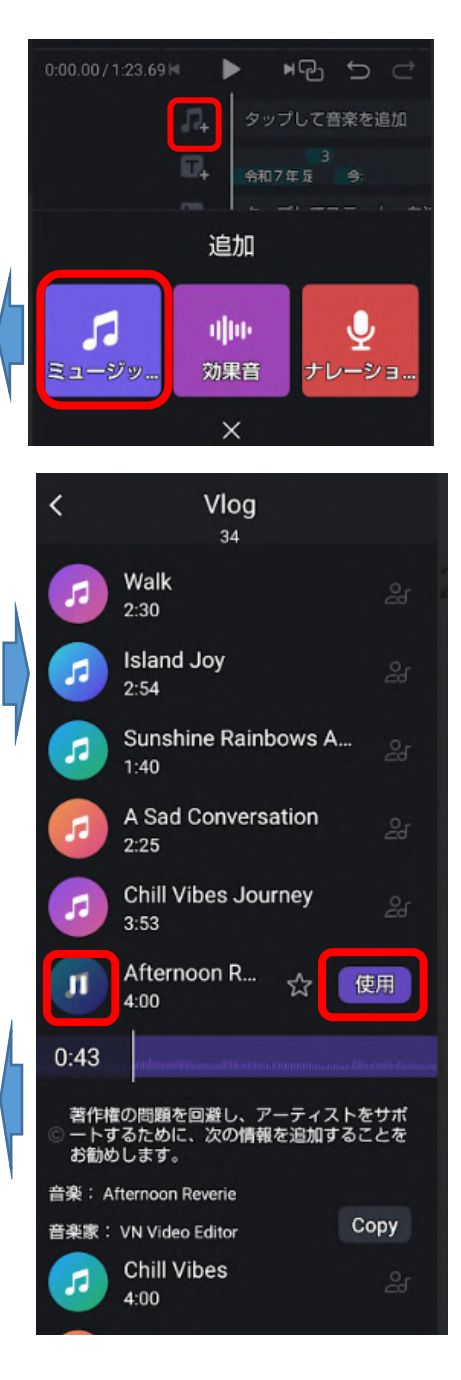

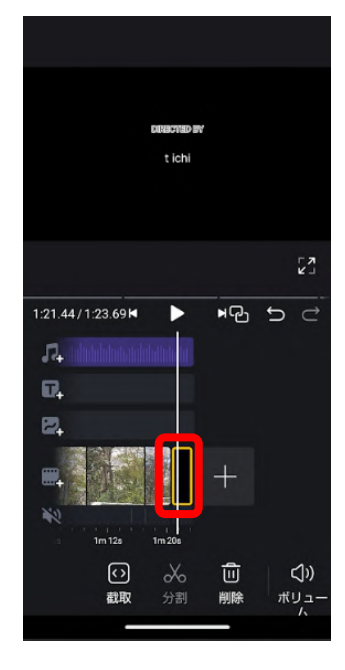

アプリで開く -

収集

POP

Рор

ACOUSTIC

Acoustic

♥▲ 875%

r¥1

私の音楽

Dynamic

ELECTRONIC

-----

Electronic

1:23.69

100

5.7s

0.0s

10:55

.....

音楽

○ 検索

Vlog

FRESH

Fresh

Hip-Hop

0.00

ボリュ

フェー ドイン

フェー ドアウ

×

-4

Afternoon R...

1:23.69

⊨ 0

VN Video Editor · 4:00

ビデオファイル名付け
 ①赤枠タッチ
 ②横点3タッチ
 ③重命名タッチ
 iPhone は名前の変更
 ④入力➡完了

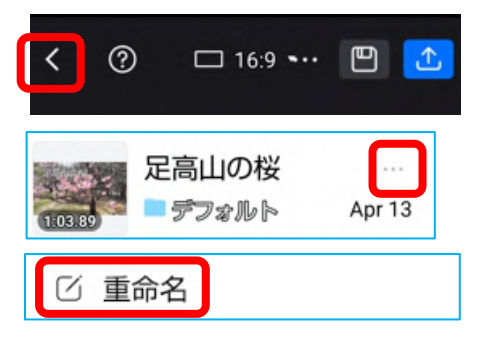

11.書き出し

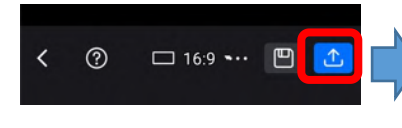

\*スマホ再生では 720p で 充分! 大画面対象では 1080p

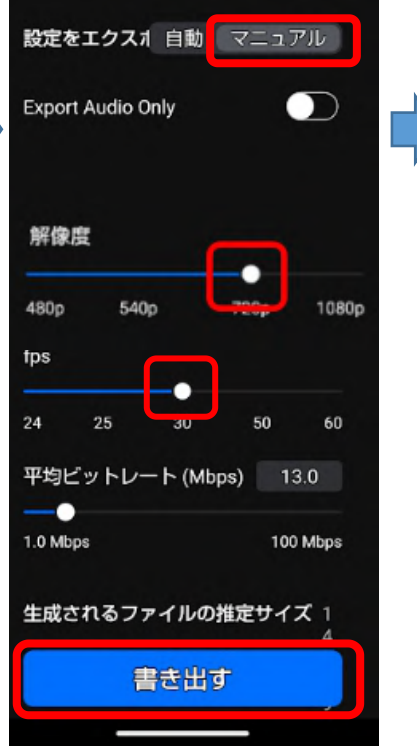

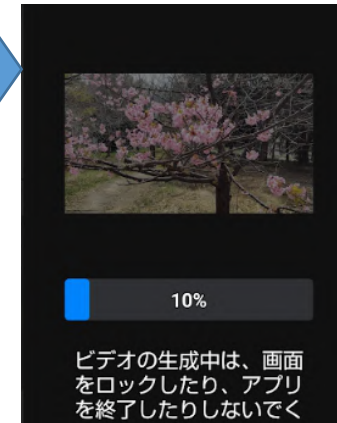

ださい

12. 完成品 (書き出し)の確認

\*Google フォトでは今日の中に \*Gallery ではフォルダ→VN の中に \*Files では動画の中に

13. LINE で送る

①フォトやギャラリーから開く
 ②画面タッチ
 ③共有タッチ
 ④LINE を選ぶ→送信先を選ぶ
 ⑤メッセージ入力→転送

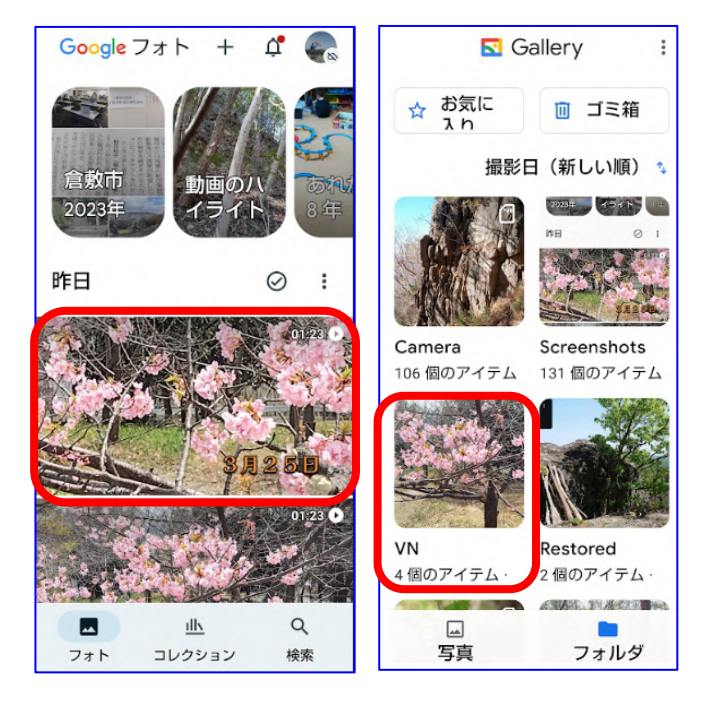